# 銀行振込で 仮想通貨を購入する方法

2021年9月現在 Bybit では 銀行振込で購入できる通貨は USDTのみです。

USDTを購入した後は

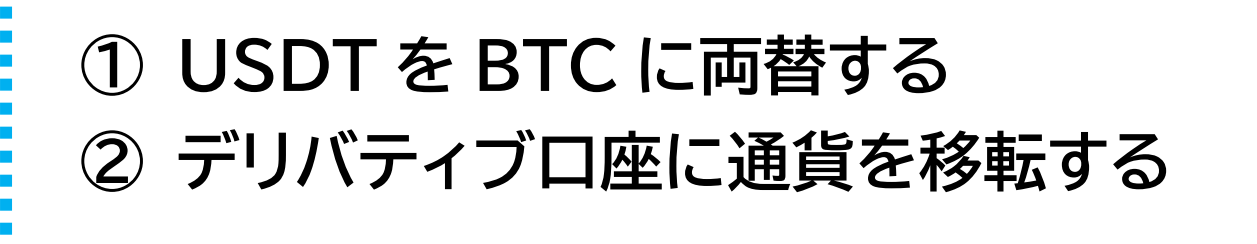

という2つの準備も必要になります。 お忘れにならないようご把握ください。

### Bybit にログインをして「暗号資産の購入」 を選択する

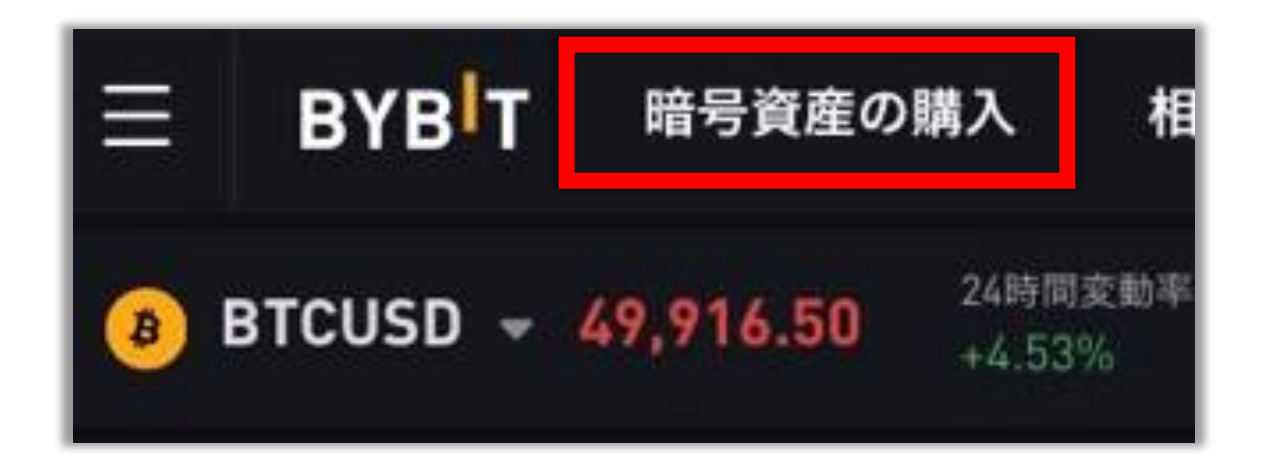

ー部の端末で「暗号資産の購入」をタップしても反応しない、 または「暗号資産の購入」がないというケースがあります。 この場合は、左上のメニューから「<mark>デリバティブ</mark>」を選択し、 右下にある資産の部分の「<mark>購入</mark>」ボタンを選択します。

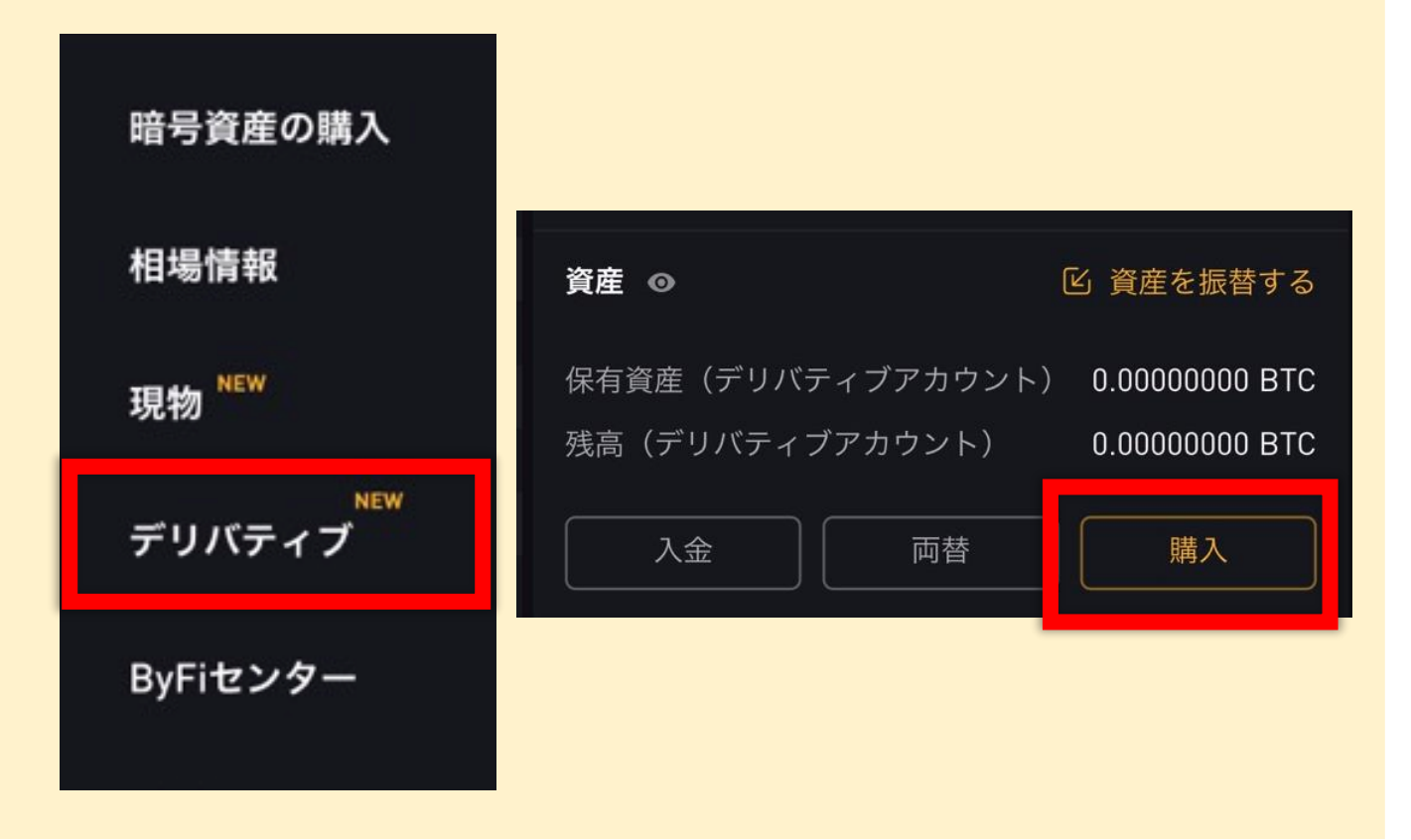

# 支払いの通貨は「<mark>JPY</mark>」を選択し 受け取りの通貨は「<mark>USDT</mark>」を選択して 支払い金額を入力する

#### ※受け取り通貨の量は自動で計算されるので 入力しません

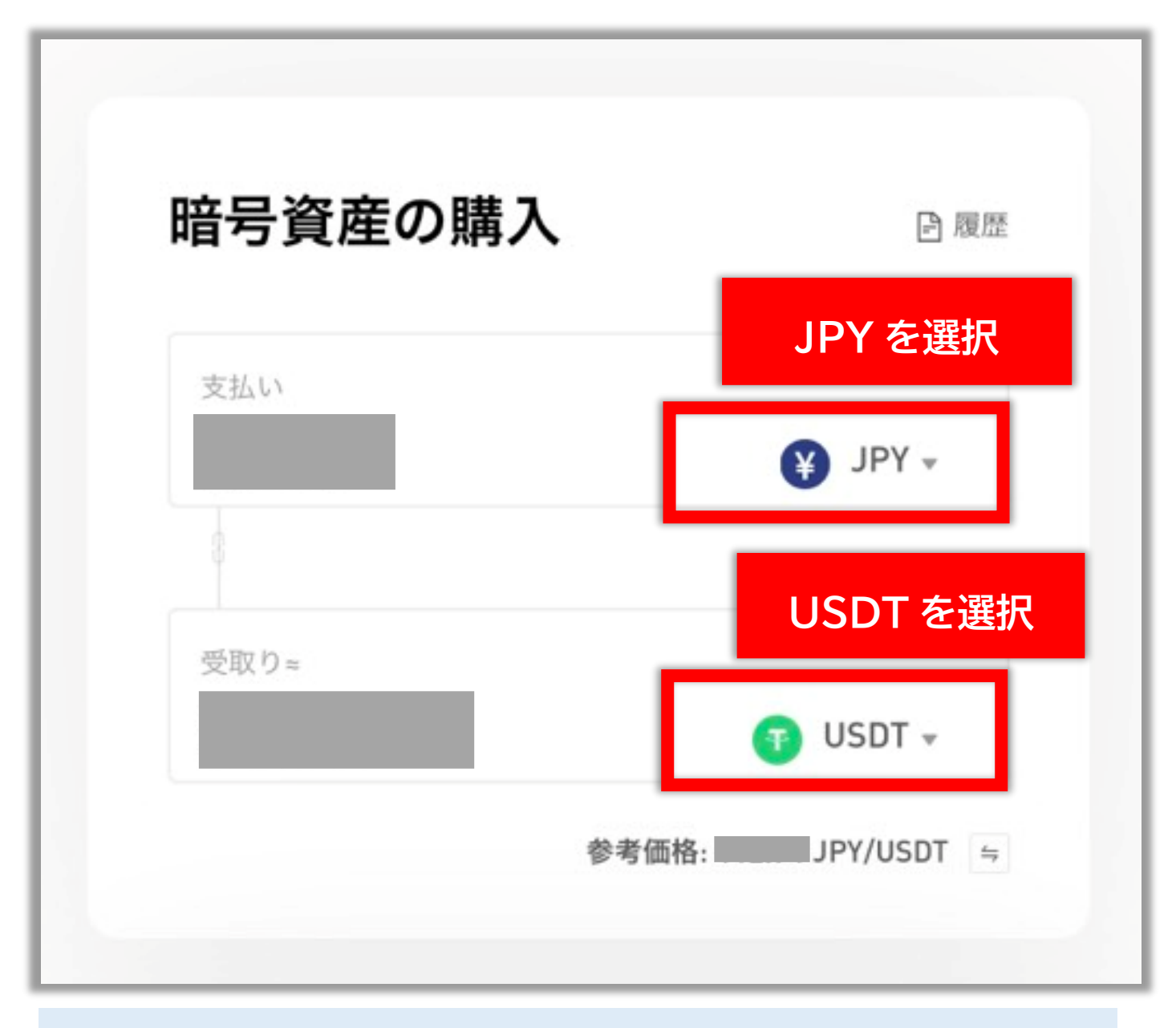

## この時、銀行振込の場合は ※この時 BTC や ETH は<mark>選びません</mark> ※<mark>USDT を必ず選びます</mark>

## 画面**右側**に表示されるプロバイダのうち 「<mark>Echeck</mark>」の「<mark>購入</mark>」ボタンを選択

| <b>サービスプロノ</b><br>表示価格は参考価格です<br>確認ください。*Echec | <b>バイダ</b><br>。確定した価格は、各サービスプロ<br>kをご利用のお客様はJPY:USDTペア | バイダの公式サイトで公表されている<br>のみご利用いただけます。       | 価格をご 〇 更新 <mark>25s</mark> |
|------------------------------------------------|--------------------------------------------------------|-----------------------------------------|----------------------------|
| Echeck                                         | JPY/USDT ⑦<br>10-15 分                                  | JPY<br>USDT                             | 購入                         |
| ●<br>Moonpay<br>迅速かつシンプル                       | JPY/USDT<br>2-10 分<br>なオンランプのグローバル・ペイメント               | ー回の購入限度額 4000-1250000 JPY<br>> ・ソリューション | visa 🍨<br>購入               |
| <b>Mercuryo</b>                                | JPY/USDT<br>10-15 分                                    | 一回の購入限度額 3390.45-521806.87 JPY          | VISA 👥 🚥 …<br>購入           |
| SIMPLEX                                        | <b>即時入金 低額手数</b> 料<br>Simplexの価格見積もり<br>いします。          | <b>斗</b><br>については手動でご確認お願               | VISA 👥 🔤<br>見積もり           |

#### 内容を確認して「<mark>確認</mark>」を選択

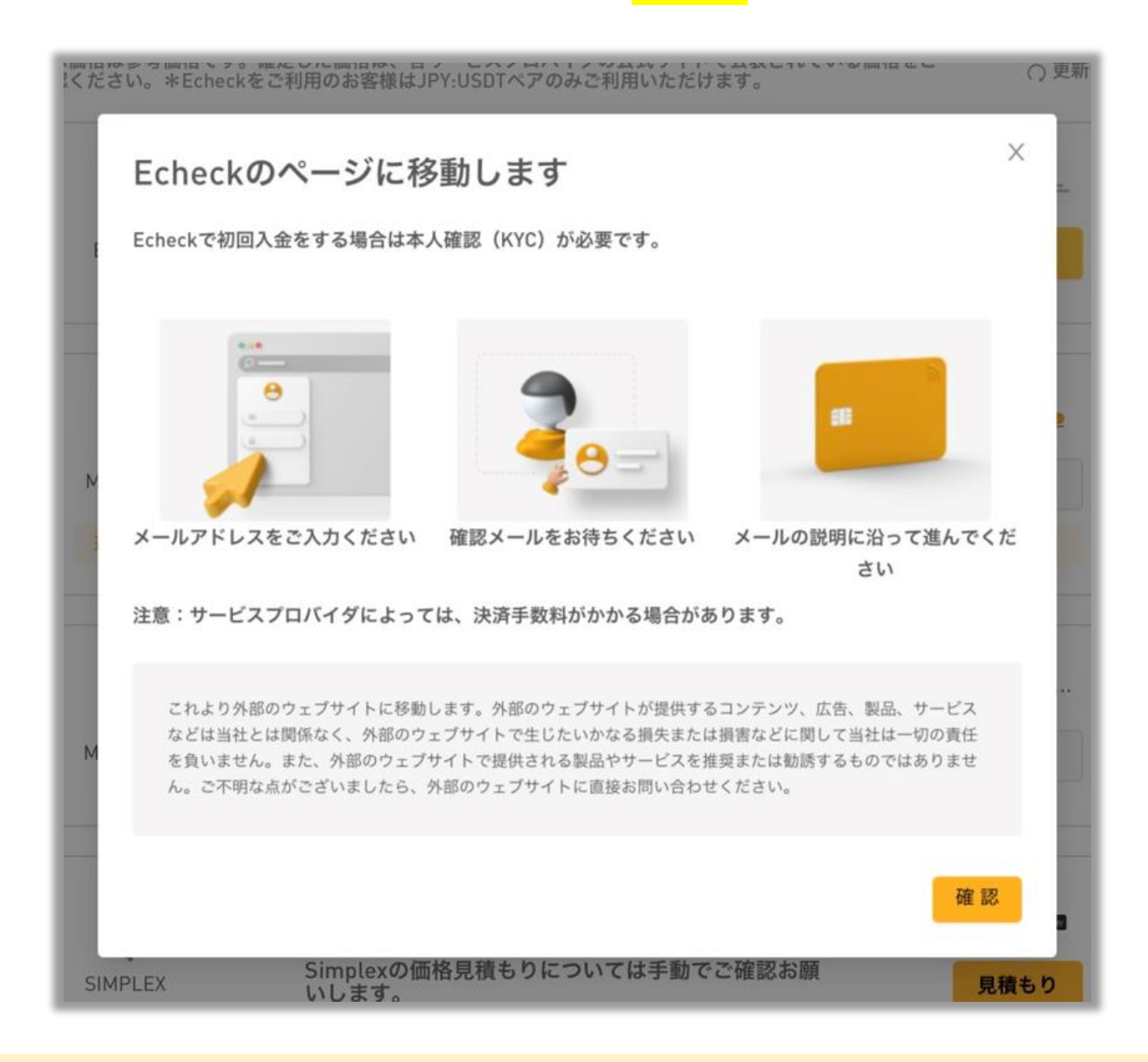

ー部の端末で「確認」をタップしても反応しない、または画面 が切り替わらないというケースがあります。この場合は 端末のポップアップブロックが設定されていないかどうかを 今一度ご確認くださいませ。確認方法がわからない場合はご

自身で「機種名 ポップアップブロック解除」等の用語で 検索して解除してください。※端末ごとに異なるためマニュ

アルでは解説できかねます。ご了承くださいませ。

# E-checkの画面に切り替わったら メールアドレスを入力して「<mark>送信する</mark>」を選択

| E- | E-check ⊕ 日本語 ✓                                                                |                                                           |  |  |  |
|----|--------------------------------------------------------------------------------|-----------------------------------------------------------|--|--|--|
|    | 通知先メールアドレスの入力                                                                  | ∃ ≣                                                       |  |  |  |
|    | 決済URLメールを受取るメールアドレ<br>「送信する」を押して、届いたメール<br>ドメイン指定受信をされている方は、『@e-<br>う設定してください。 | スを入力します。<br>からお支払いを行ってください。<br>check.online』からのメールを受信できるよ |  |  |  |
|    | info@e-check.online                                                            |                                                           |  |  |  |
|    | 戻る                                                                             | 送信する                                                      |  |  |  |
|    |                                                                                |                                                           |  |  |  |

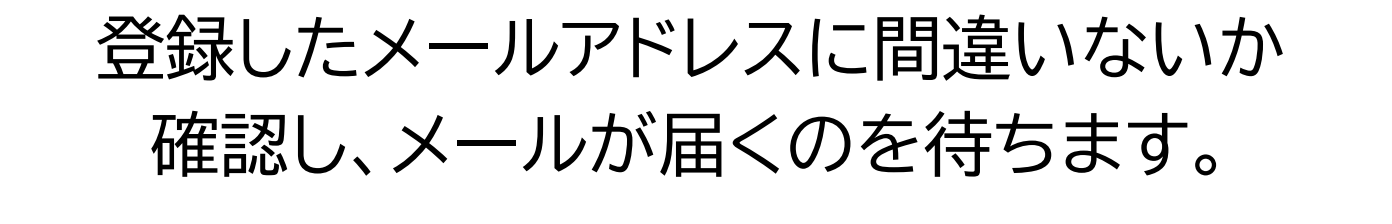

| E-check                                | ⊕ 日本語 ∨    |
|----------------------------------------|------------|
| 通知先メールアドレス                             | Ξ          |
| メールアトレス唯ஸスールが、10分以上経っても届<br>までご連絡ください。 | かない場合はサポート |

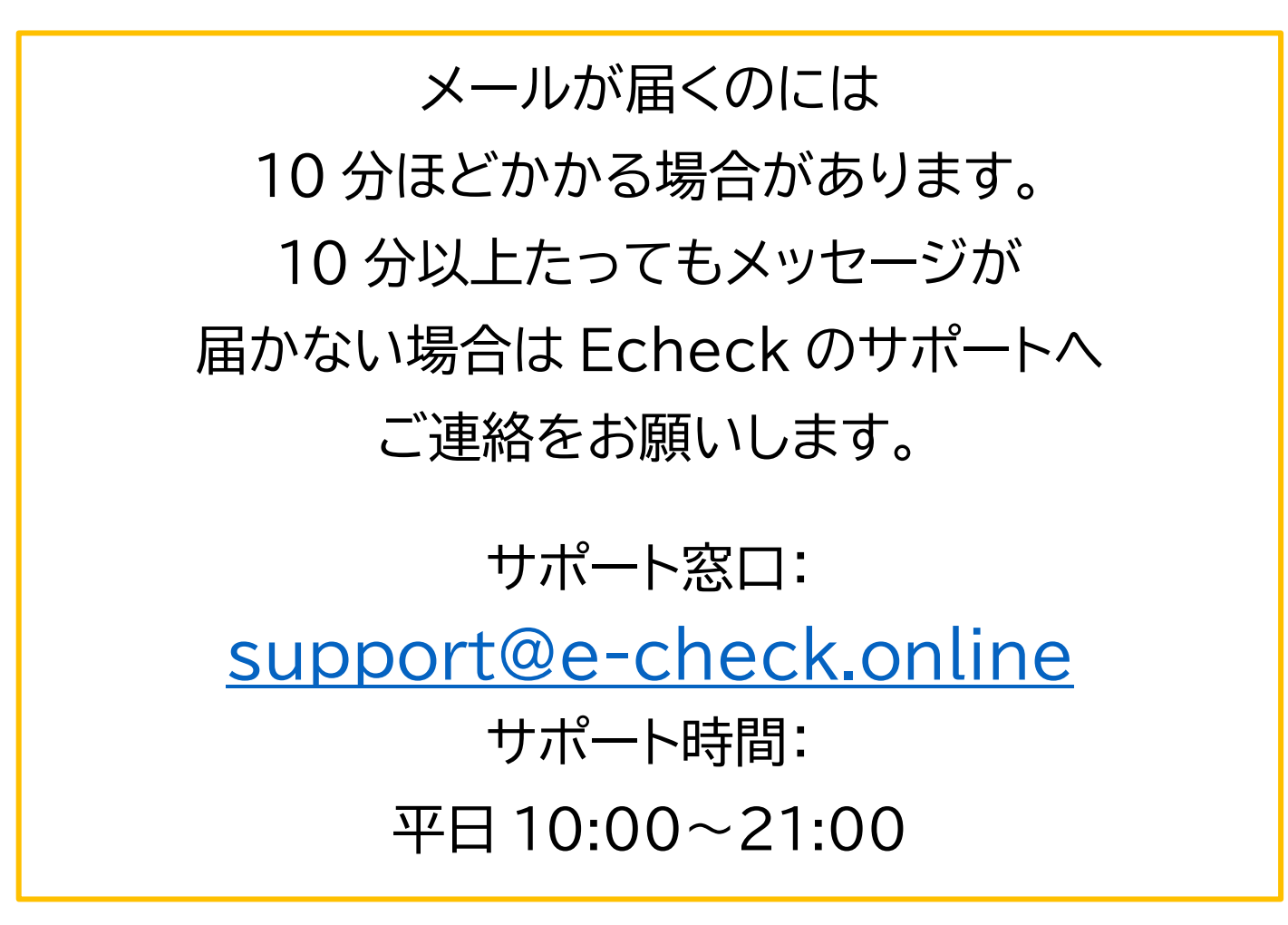

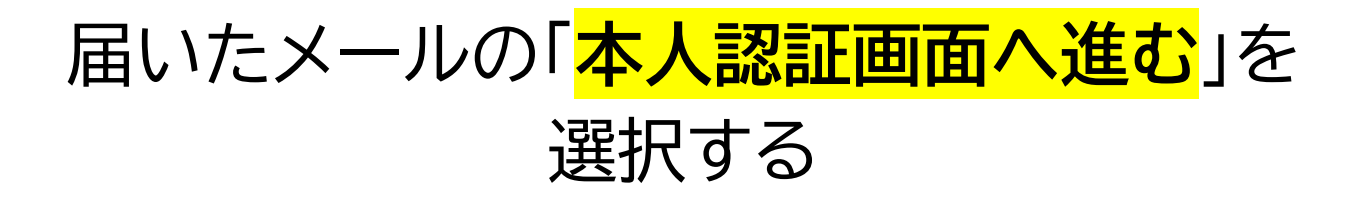

| く<br>全受信<br>ハ V                                                         |
|-------------------------------------------------------------------------|
| 屋<br>E-check                                                            |
|                                                                         |
| E-checkスピード決済をご利用頂きまして<br>有難うございます。                                     |
| 初回決済ですので、<br>下記をクリックし本人認証を行ってください。                                      |
| 本人認証画面へ進む                                                               |
| 本人認証が承認されますと決済URL通知が送信されます。<br>尚、本人認証は初回決済時のみ必要となります。<br>よろしくお願い申し上げます。 |

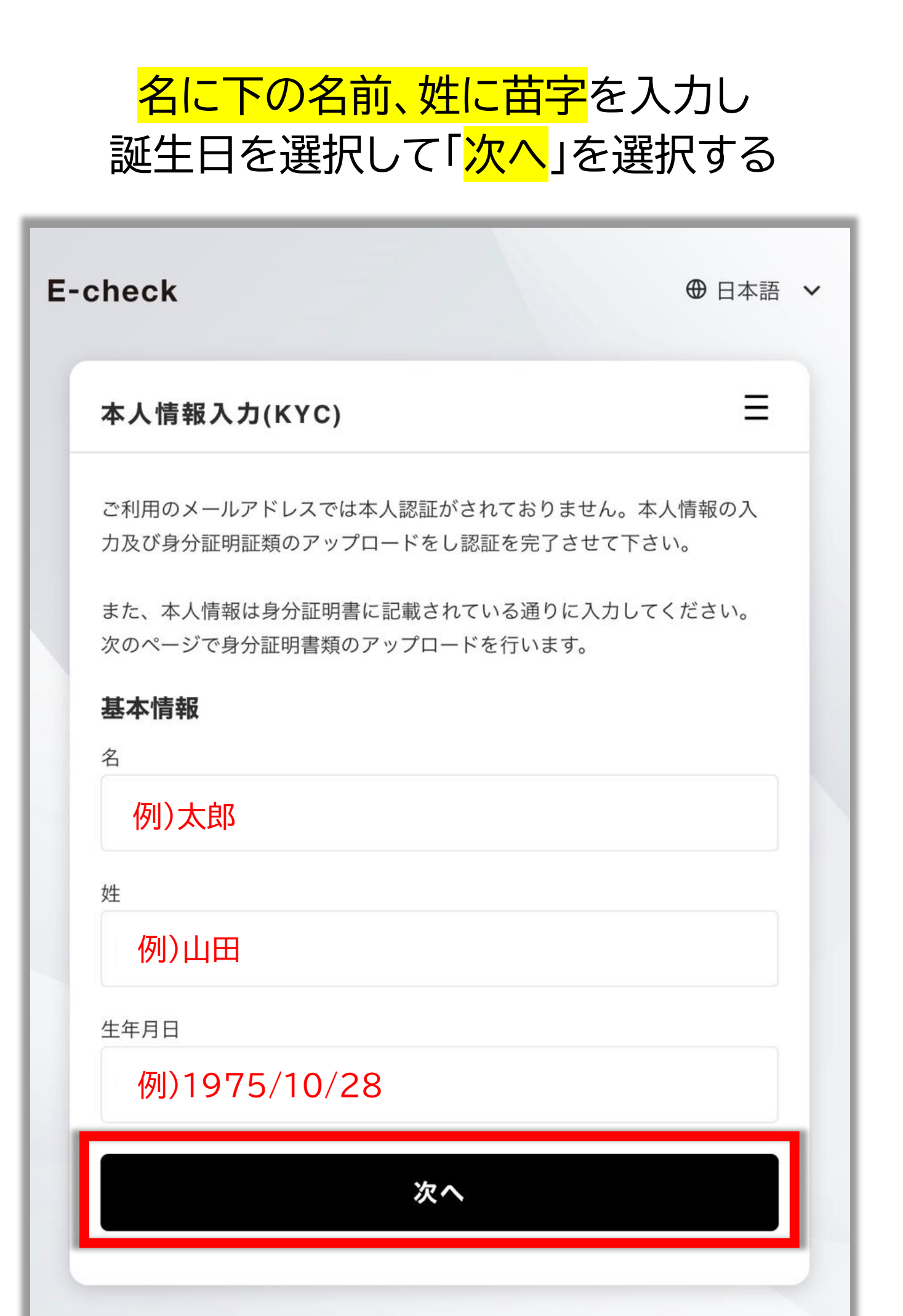

# <mark>身分証明書</mark>と<mark>身分証明書と顔を一緒に映し</mark> <mark>た写真</mark>をアップロードして「<mark>申請</mark>」を選択する

| 本人認証(KYC                           | :)                                             | =        |
|------------------------------------|------------------------------------------------|----------|
| ご利用のメールアド                          | レスでは本人認証がされておりません                              | 。本人確認書類  |
| をアップロードし読<br>*登録必須項目です。            | &証を完了させてください。<br>。                             |          |
| 政府発行身分証                            | 明書*                                            |          |
| パスポート、免許証<br>ファイルを選択               | E、他の顔写真付き身分証明書<br>1枚の写真                        |          |
| 本人顔写真*                             |                                                | <u> </u> |
| 顔がはっきりと認識<br>・KYCに使用した身<br>ファイルを選択 | 战できる自撮り写真で以下の要件を満た<br>В分証明書を手に持っている<br>▋】1枚の写真 | :したもの    |
|                                    | 申請                                             |          |
|                                    | 申請                                             |          |

上記書類をお持ちでない場合は Echeckのサポートへお問い合わせください。 サポート窓口:<u>support@e-check.online</u> サポート時間:平日 10:00~21:00

### 審査が完了すると登録したメールアドレスに 決済 URL が届く

# ● 日本語 ~ ● 日本語 ~ 本人認証(KYC)申請完了 本人認証申請が完了しました。審査完了まで今しばらくお待ち下さい。決済につきましては審査完了後に決済URLをメールにて通知致しますのでそちらからご継続をお願い致します。

メッセージが届かない場合は Echeckのサポートへご連絡をお願いします。 サポート窓口: <u>support@e-check.online</u> サポート時間: 平日 10:00~21:00

#### 「 購入確認画面へ進む」を選択する

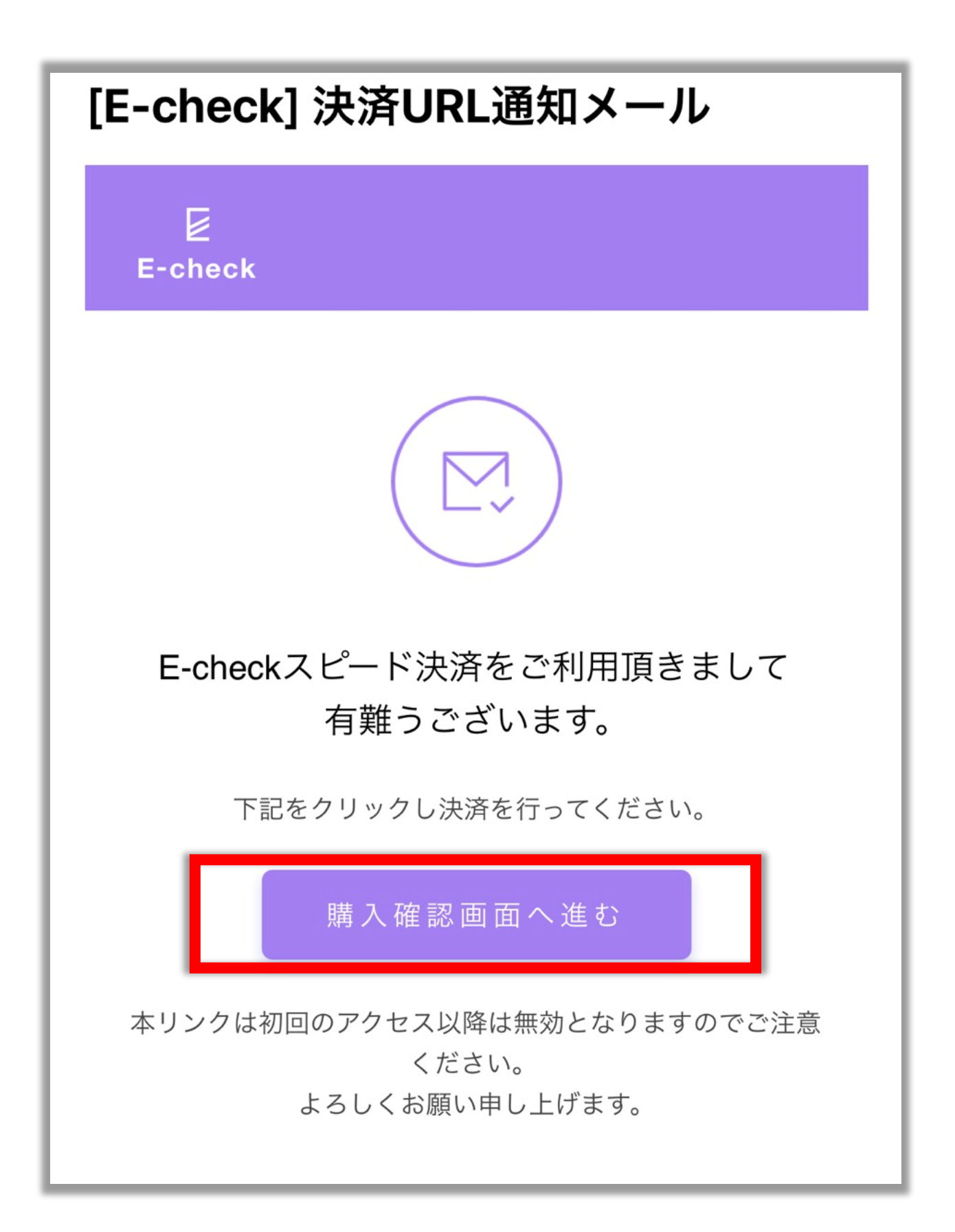

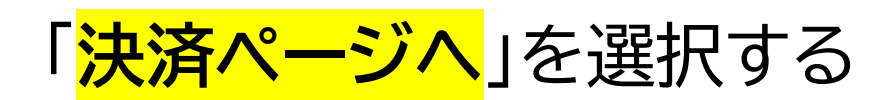

| 日本語                                            |
|------------------------------------------------|
| PointGateway<br>Gateway Service                |
| ▶ 購入額                                          |
|                                                |
| <b>重</b> 内訳                                    |
| ~1USDT @円                                      |
| 手数料 円                                          |
|                                                |
| 圓 ポイント提携先                                      |
| E-check                                        |
| Point Gateway決済に進んで、ご利用の決済方法を選択してお支払いくだ<br>さい。 |
| 決済ページへ                                         |

#### お支払金額を確認して 「<mark>次へ進む</mark>」を選択する

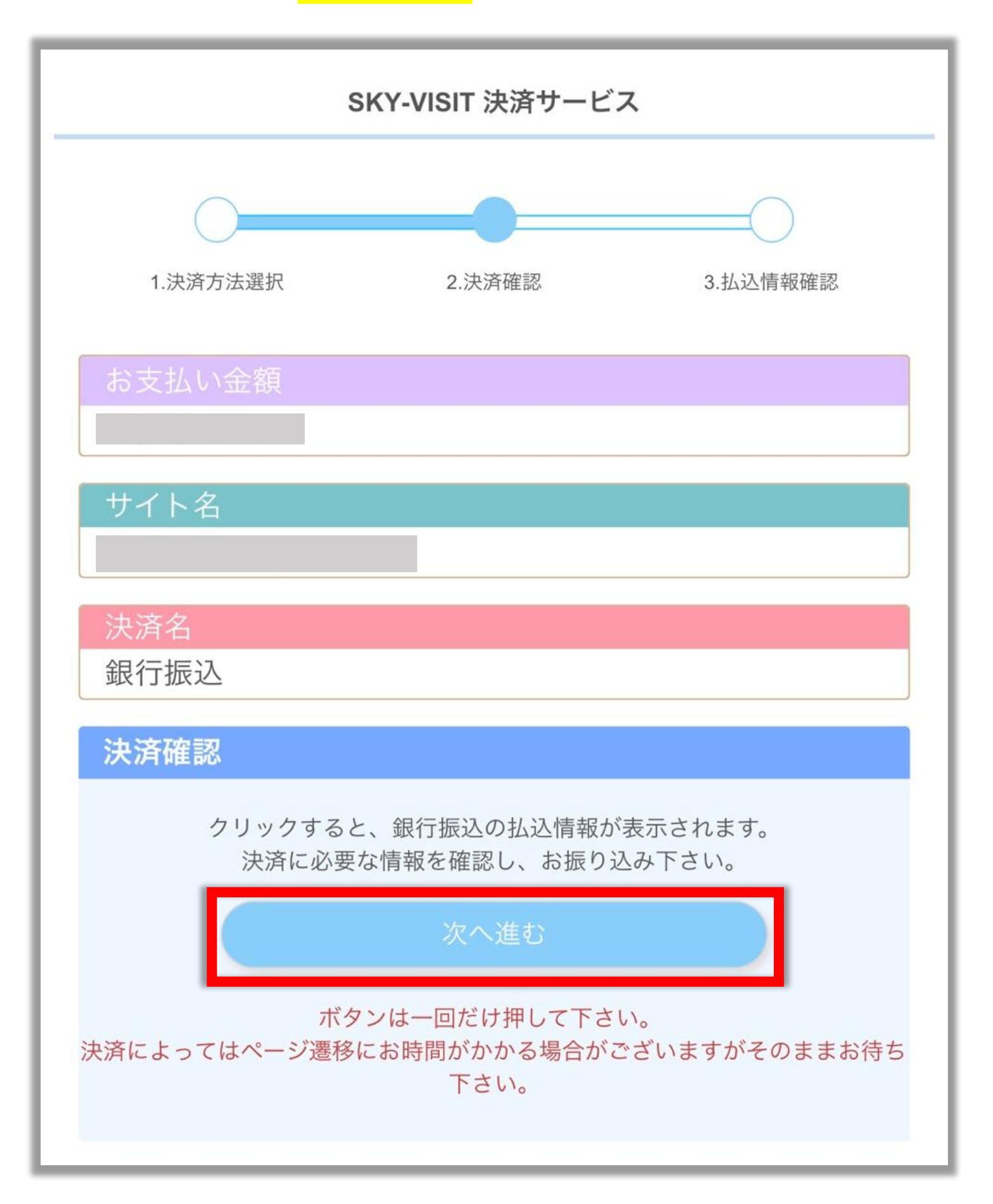

注意事項を必ず読んでください。

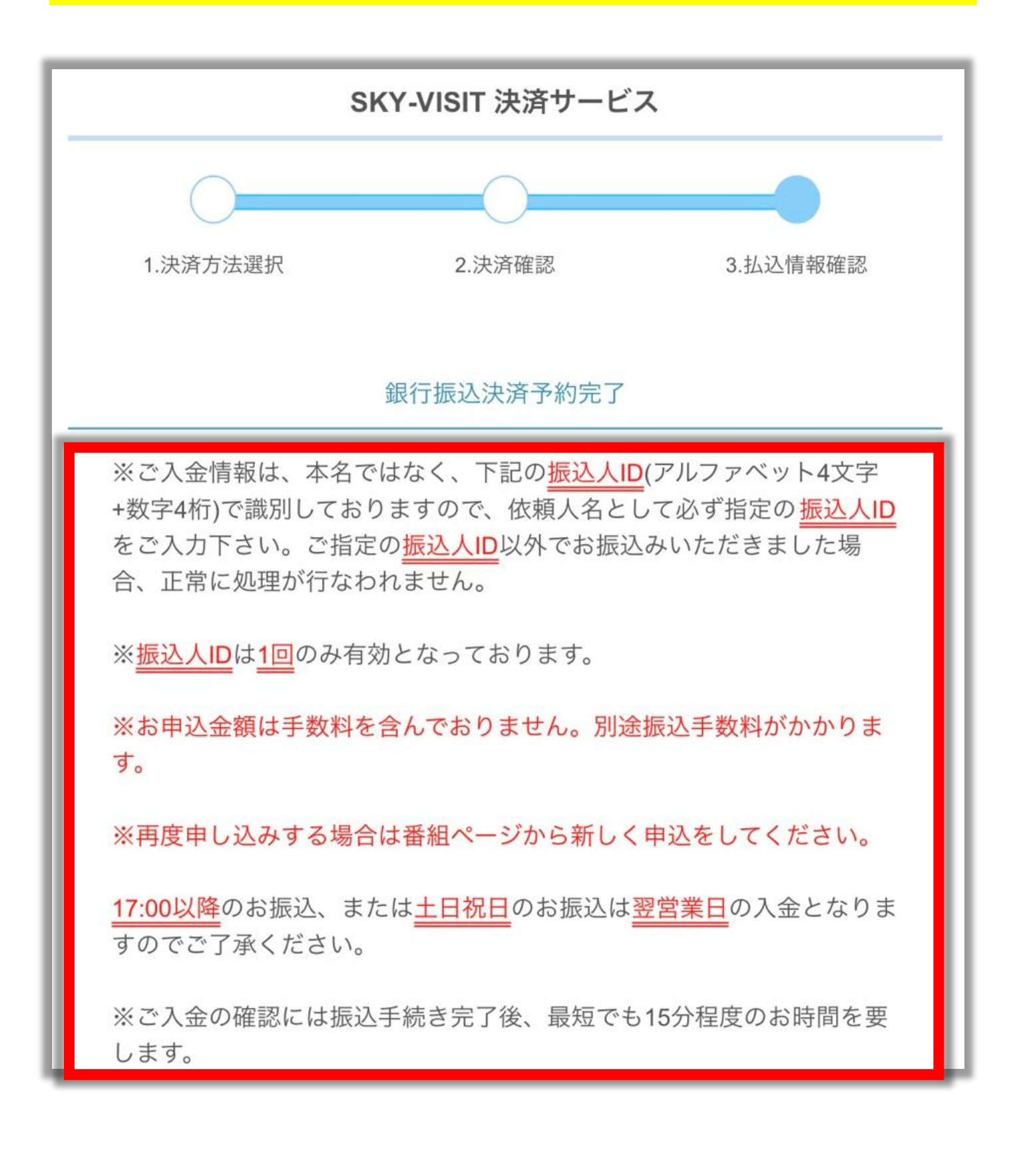

#### ※以下は特に重要な部分です※

#### 入金情報は、本名ではなく、画面に表示されている 振込人 ID を入力します。

振込人 ID は1回のみ有効です。 使いまわしはできません。

再度申し込む(通貨を購入する)場合は Bybitの画面から再度操作してください。

> 17 時以降に振り込んだ場合は 翌営業日の入金になります。

万が一振込人 ID を間違えた場合は 必ず直接 Echeck へお問い合わせください。

入金の反映は最短でも 15 分程度かかります。 ※15 分以上かかる場合もあります。 2~3日経っても反映されない場合は 必ず直接 Echeck へお問い合わせください。

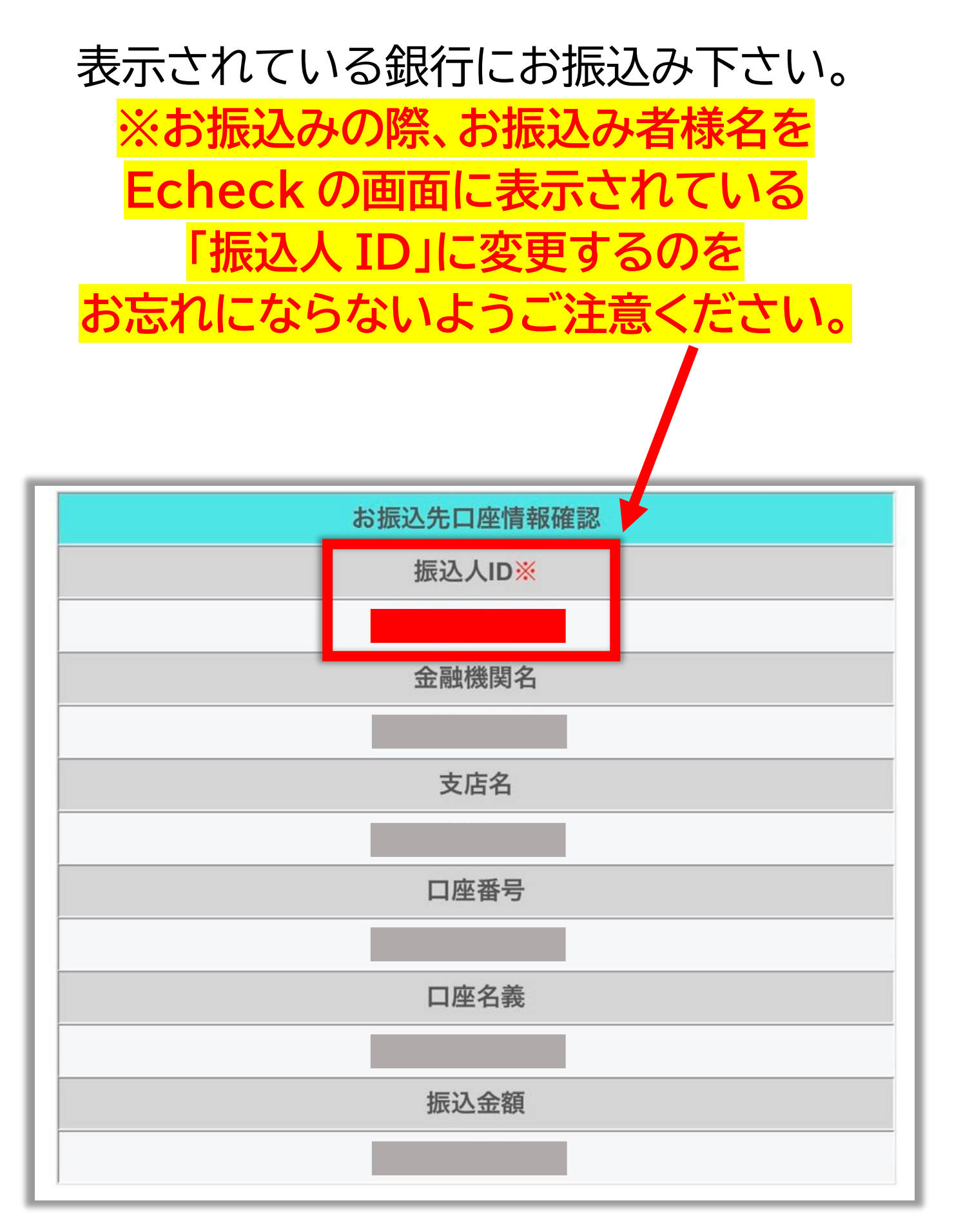

※実際にご自身で画面を操作していただき、

ご自身の端末の画面に出てくるお振込み先にお振込みください。

2021 年 9 月現在 Bybit では 銀行振込で購入できる通貨は <mark>USDT のみです。</mark> USDT を購入した後は

③ USDT を BTC に両替する
 ④ デリバティブロ座に通貨を移転する

という2つの準備も必要になります。 お忘れにならないようご把握ください。

#### 両替の方法はこちら

両替操作方法例

#### デリバティブロ座に 通貨を移転する方法はこちら

デリバティブロ座への資金移転方